## **TECHNOLOGY CORNER**

## 30. Transforming to achieve linearity on the HP Prime

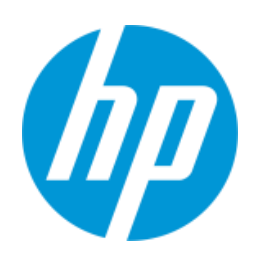

We'll use the planet data to illustrate a general strategy for performing transformations on the HP Prime. Although we will focus on transformations involving natural logarithms, the same approach can be used for roots, powers, or any other type of transformation of the data.

• Press and tap the *Statistics 2Var* app icon. Enter the distance from sun data in C1 and the period of revolution data in C2.

|   | Stat     | tistics 2Var N | lumerio | : View | 14:12 |
|---|----------|----------------|---------|--------|-------|
|   | C1       | C2             | C3      |        | C4    |
| 1 | .387     | .241           |         |        |       |
| 2 | .723     | .615           |         |        |       |
| 3 | 1        | 1              |         |        |       |
| 4 | 1.524    | 1.881          |         |        |       |
| 5 | 5.203    | 11.862         |         |        |       |
| 6 | 9.539    | 29.456         |         |        |       |
| 7 | 19.191   | 84.07          |         |        |       |
| 0 | .387     | 16/ 01         |         |        |       |
|   | Edit Ins | s Sort         | Size    | Make   | Stats |

Make a scatterplot of y versus x. Press and select Autoscale to see the scatterplot and confirm there is a curved pattern.

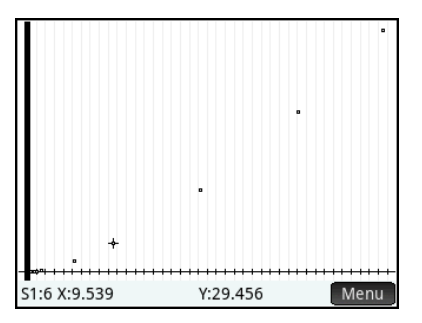

• To see whether an exponential model fits the original data, define S1 to use C1 and LN(C2).

| Statistics 2Var   | Symbolic View | 14:23 |  |  |
|-------------------|---------------|-------|--|--|
| √ S1: C1          | LN(C2)        | ĺ     |  |  |
| Type1: Linear 🔹 🔻 |               |       |  |  |
| Fit1: M*X+B       |               |       |  |  |
| S2:               |               | •     |  |  |
| Type2: Linear     |               |       |  |  |
| Fit2: M*X+B       |               |       |  |  |
| S3:               |               |       |  |  |
| Enter function    |               |       |  |  |
| Edit √ X          | Fit Show      | Eval  |  |  |

• Again, use the Autoscale option and look for linearity.

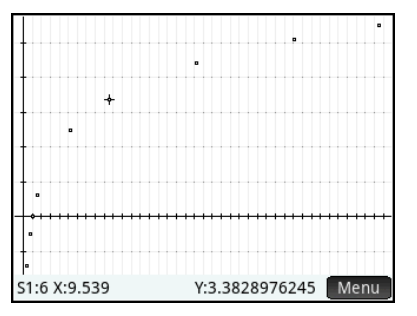

 To see whether a power model fits the original data, define S1 to use LN(C1) and LN(C2) and look for linearity.

| Statistics 2V                         | ar Symbolic View 🛛 👫 |
|---------------------------------------|----------------------|
| <mark>√ 51:</mark> LN(C1)             | LN(C2)               |
| Type1: Linear                         | τ                    |
| Fit1: M*X+B                           |                      |
| S2:                                   |                      |
| Type2: Linear                         | T                    |
| Fit2: M*X+B                           |                      |
| S3:                                   |                      |
| Enter function                        |                      |
| Edit √ X                              | Fit Show Eval        |
|                                       |                      |
|                                       |                      |
|                                       | _                    |
|                                       | -                    |
|                                       | Ť                    |
|                                       |                      |
| • • • • • • • • • • • • • • • • • • • |                      |
| •                                     |                      |
| •                                     |                      |
| S1:5 X:1.6492353823                   | Y:2.4733400134 Menu  |

• If a linear pattern is present, calculate the equation of the least-squares regression line. Tap Menu and Fit•.

 Construct a residual plot to look for any departures from the linear pattern. Press
to go to the Home view and store RESID(S1) in C3.

| Statistics 2Var              | 14:39    |
|------------------------------|----------|
|                              |          |
|                              |          |
|                              |          |
|                              |          |
|                              |          |
| Resid(ST) CS                 |          |
| .00065111858,.000086541052,0 | 00254444 |
|                              |          |
|                              |          |

• Press enter the Symbolic view. Uncheck S1 and define S2 to use C1 and C3.

| Statistics 2Var Sy                   | mbolic View 14:41 |  |  |
|--------------------------------------|-------------------|--|--|
| ✓ <sup>51:</sup> LN(C1)              | LN(C2)            |  |  |
| Type1: Linear                        | ٣                 |  |  |
| Fit1: 1.4998609856*X+.00025444423398 |                   |  |  |
| √ s2: C1                             | C3                |  |  |
| Type2: Linear                        | T                 |  |  |
| Fit2: M*X+B                          |                   |  |  |
| S3:                                  |                   |  |  |
| Choose fit type                      |                   |  |  |
| Choose √                             | Fit•              |  |  |

• Again, use the Autoscale option.

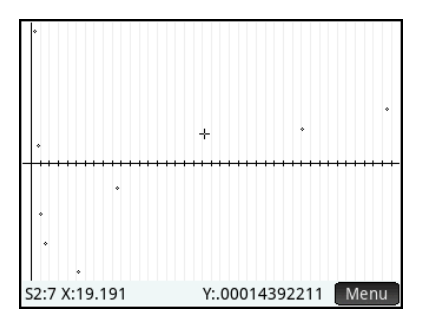

To make a prediction for a specific value of the explanatory variable, compute log *x* or ln *x*, if appropriate. Then use PredY(k) to obtain the predicted value of log *y* or ln *y*. To get the predicted value of *y*, use 10^Ans or *e*^Ans to undo the logarithmic transformation. Here's our prediction of the period of revolution for Eris, which is at a distance of 102.15 AU from the sun:

• Press end to go to the Symbolic view. Uncheck S2 and check S1 (S2 has a fit that we do not want to use!)

| Statistics 2Var Syr                  | nbolic View 14 | :54 |  |
|--------------------------------------|----------------|-----|--|
| √ <sup>51:</sup> LN(C1)              | LN(C2)         |     |  |
| Type1: Linear 🔹                      |                |     |  |
| Fit1: 1.4998609856*X+.00025444423398 |                |     |  |
| S2: C1 C3                            |                |     |  |
| Type2: Linear                        |                |     |  |
| Fit2: 8.26850386455E-6*X-9.844756651 |                |     |  |
| S3:                                  |                |     |  |
| Enter independent column             |                |     |  |
| Edit √ C                             | Fit• Show Ev   | al  |  |

From the Home view, press , tap
App, tap Statistic 2Var, and select PredY

| Statist         | 12:03   |             |    |
|-----------------|---------|-------------|----|
| App Functions   | 1 PredX |             |    |
| Statistics 2Var | >       | 2PredY      |    |
| Function        | >       | ≅Resid      |    |
| TC3-1           | >       | 4Do2VStats  |    |
| TC1-3           | >       | 5 SetDepend |    |
| TC2-2           | >       | 6 SetIndep  |    |
| ROSE_4_Chaoyang | >       | 7 CHECK     |    |
| TC2-2B          |         | 8 UNCHECK   |    |
| DataStreamer    |         | 9ISCHECK    |    |
| Math CAS App    |         | Catlg       | OK |

• Complete the command PredY(LN(102.15)). Then enter e^Ans to find the period of revolution of Eris.

| Statistics        | 2Var 14:55    |
|-------------------|---------------|
|                   |               |
|                   |               |
|                   |               |
| PredY(LN(102.15)) | 6.93927478402 |
| Ans<br>e          | 1032.02150502 |
| Sto 🕨             |               |

Note: Press Shiff  $e^{\text{LN}}$  for e^ and Shiff  $e^{\text{LN}}$  for Ans